### **GEOLMOD Windows - Pierron - version Etablissement**

# INSTALLATION SUR LE SERVEUR

#### 1. A partir de la station:

1. Se connecter au réseau en qualité d'administrateur avec lien J: à \\<Serveur>\Winappli

2. Mettre la disquette 1/2 dans le lecteur et exécuter le programme d'installation.

3. Choisir comme répertoire de destination J:\geoImod (il faut écrire "geoImod", le répertoire sera créé par l'installation). Ensuite mettre la disquette 2/2 quand elle est demandée.

4. A la question "Voulez-vous créer un raccourci ou un groupe de programmes ?" répondre NON

#### 2. Opérations spécifiques :

1.Quand l'installation est achevée, déplacer tous les fichiers trouvés dans C:\WINDOWS\ASYM\RUNTIME vers J:\GEOLMOD. Il s'agit des fichiers nécessaires au fonctionnement du RunTime de ToolBook.

Il y en a 11 : ils sont du type T\*.dll et T\*.exe.

Attention : ne pas déplacer le dossier asym mais directement les fichiers contenus dans asym\runtime

2.Détruire le répertoire C:\WINDOWS\ASYM et son sous-répertoire RUNTIME (qui est maintenant vide)

3.Vérifier les permissions sur Geolmod : lire suffit à faire fonctionner l'application. A voir par la suite si les élèves doivent enregistrer des résultats ailleurs que sur leurs zones personnelles

## ALTGEST Fiche complète.

Nom du logiciel : Description : Nom du partage : Répertoire Racine : Batch : Type : Resp. Log. : GEOLMOD Geolmod - géologie \\<SERVEUR>\WINAPPLI P:\ J:\GEOLMOD\GEOLMOD.EXE Windows 16 et Windows 32 bits XXX